# Adding and Using New VIZpin Software for Tennis Yukon

## STEP 1:

Open the application where you can search for new applications (Google Play Store for Androids and App Store for iPhones/iPads)

## STEP 2:

Search for VIZpin Smart and Click to Download

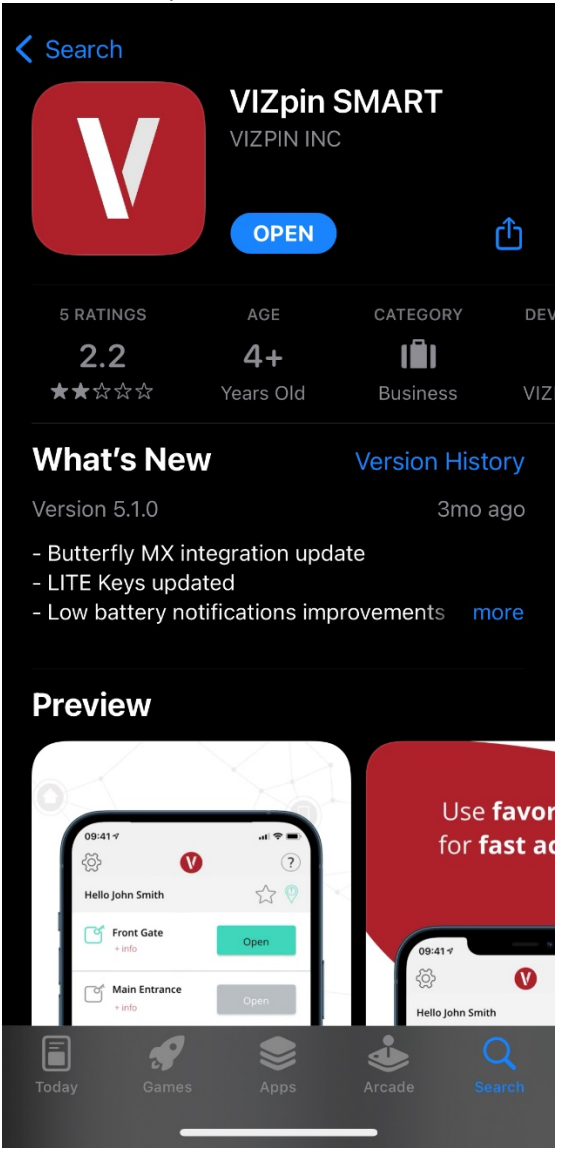

#### <u>STEP 3:</u>

Once downloaded, open the VIZpin Smart Application and create an account using your phone number and any password you want

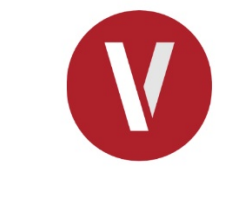

| +1 Mobile Number |   |
|------------------|---|
| ு Password       | Ο |
| Remember me      |   |
| Login            |   |
| Forgot Password  |   |

Terms of use

App Privacy Policy

# <u>STEP 4:</u>

Email <u>tennisyukon@gmail.com</u> with your FULL NAME and PHONE NUMBER and someone from the board will add you within 1 hour

#### <u>STEP 5:</u>

Once you're added to the system, you will see *Yukon Tennis Gate* on the main section with an *Open* button beside it. When you are at the tennis courts, click the *Open* button and the court will automatically unlock (Note you will need to have Bluetooth enabled on your phone

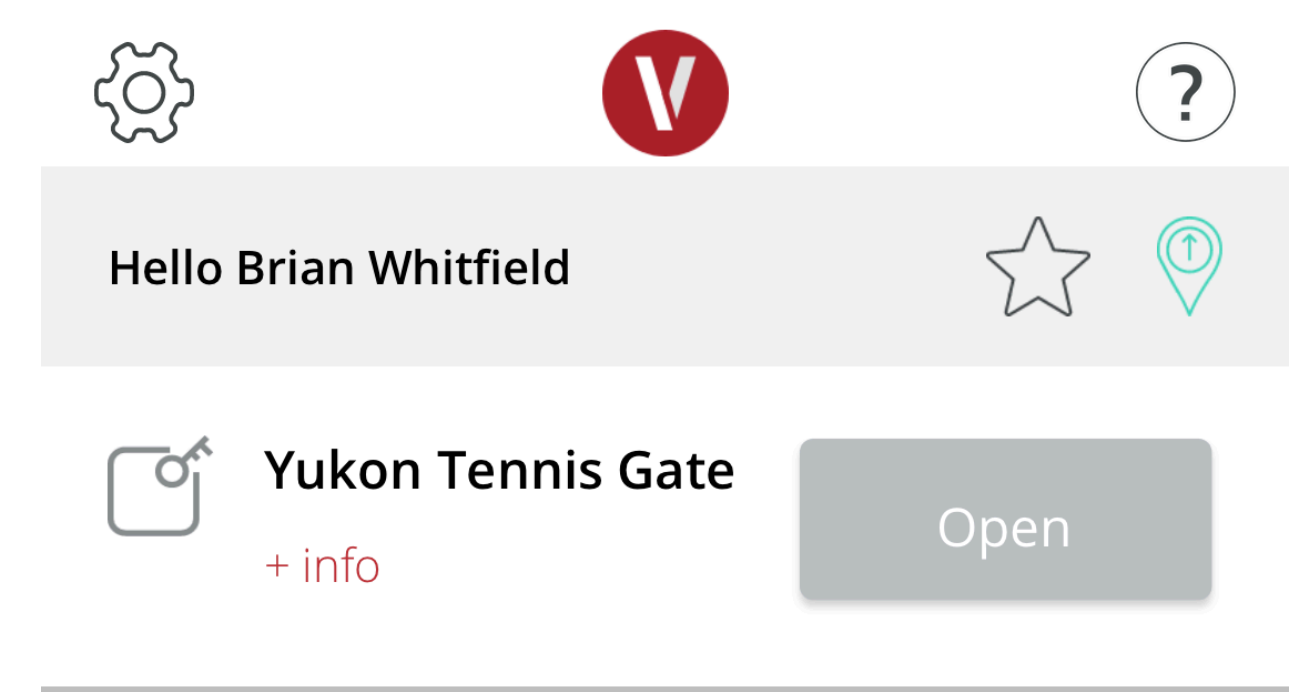